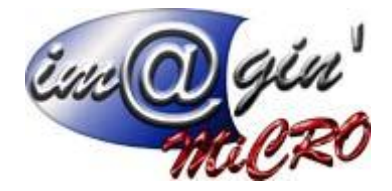

Gespx (Logiciel de gestion commerciale)

Version 4

## Propriété & Usage

Tout usage, représentation ou reproduction intégral ou partiel, fait sans le consentement d'Im@gin Micro est illicite (Loi du 11 Mars 1957 - Loi du 3 Juillet 1985). Ils constitueraient une contrefaçon sanctionnée par les articles 425 et suivants du Code Pénal. Tous droits réservés dans tous pays. Logiciel original développé par Im@gin Micro. Documentation Im@gin Micro. Toute utilisation, à quelque titre que ce soit, non autorisée dans le cadre de la convention de licence, est strictement interdite sous peine de sanctions pénales (Loi du 3 Juillet 1985, Art. 46).

## Conformité & Mise en garde

Compte tenu des contraintes inhérentes à la présentation sous forme de manuel électronique, les spécifications visées dans la présente documentation constituent une illustration aussi proche que possible des spécifications. Il appartient au client, parallèlement à la documentation, de mettre en œuvre le progiciel pour permettre de mesurer exactement l'adéquation de ses besoins aux fonctionnalités. Il est important, pour une utilisation sûre et opérationnelle du progiciel, de lire préalablement la documentation.

### Compatibilité

Im@gin Micro met en œuvre tous les moyens nécessaires pour garantir la compatibilité de ses progiciels et options avec les logiciels tiers dans leur version existante au moment du développement du progiciel concerné. Toutefois, elle ne garantit pas leur compatibilité avec les possibles évolutions des logiciels tiers. Il appartient au Client de s'informer sur leur éventuelle adéquation.

### Evolution

La documentation correspond à la version référencée. Entre deux versions, des mises à jour du logiciel peuvent être opérées sans modification de la documentation. Toutefois, un document informatif additionnel peut être joint à la documentation existante pour présenter les modifications et améliorations apportées à ces mises à jour.

Les noms de produits ou de sociétés, toutes images, logos ou représentations visuelles mentionnés dans ce document ne sont utilisés que dans un but d'identification et peuvent constituer des marques déposées par leurs propriétaires respectifs.

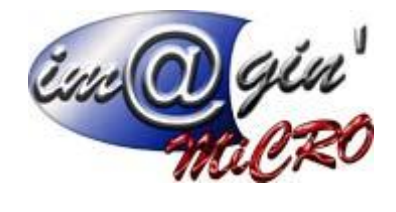

# Table des matières

| Frais de port                                                         | 3 |
|-----------------------------------------------------------------------|---|
| Prix d'achat des frais de port utilisés lors du contrôle transporteur | 5 |

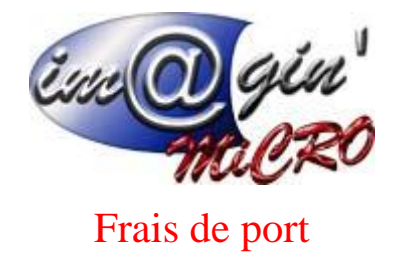

Préambule :

- Dans GESPX la gestion des frais de port se fait via l'ajout d'articles spéciaux « Frais de port » dans les documents.
- Un article « frais de port » est un article dont la nature est de type « Frais de port » (voir « Paramètres généraux => affectation => nature frais de port)
- L'ajout automatique des frais de port est juste une aide à la saisie, il doit être correctement paramétré pour en tirer avantage. Les frais de port ajoutés automatiquement peuvent être modifiés et supprimés à volonté.
- Le terme « Document » est utilisé pour désigner l'ensemble des pièces produites dans la gestion commerciale (devis, commandes, factures...)

Pour comprendre la fonction de chaque type de frais de port, il faut aller voir comment ils sont paramétrés : Paramétrage => Frais de port

Il est possible d'en créer autant que l'on souhaite.

L'usage de chacun d'entre eux peut être déduit des options sélectionnées : « Saisie ligne » et/ou « Forfaitaire »

Si « Saisie ligne » est coché, l'article supplémentaire « frais de port » est systématiquement ajouté dans le document en même temps que l'article.

Si « Forfaitaire » est coché, l'article supplémentaire « frais de port » l'article est ajouté de manière automatique ou manuellement en fonction des paramétrages (Paramétrage => Paramètres généraux => Achat Vente)

Les deux options peuvent être cumulées

Passage en revue des frais de port avec des exemples :

- 1. aucun (saisie ligne : non forfaitaire : non) : Aucun frais de port automatique. Pour ajouter un frais de port dans un document il faut ajouter un article frais de port manuellement.
- A la ligne (saisie ligne : oui forfaitaire : non) : Une ligne contenant un article frais de port est ajouté lors de l'insertion de chaque ligne d'articles, conformément à la fiche de l'article qui vient d'être inséré (Réglage : voir Données => Articles (sélectionner un article) => Onglet « Détails » => Frais de port).
- 3. Forfaitaire (saisie ligne : non forfaitaire : oui) : Une ligne contenant un article frais de port est ajouté lors de la validation du document.
- 4. Manuelle (saisie ligne : oui forfaitaire : oui) : Combinaison des deux options précédentes. Une ligne de frais de port globale ET une ligne de frais de port pour chaque ligne d'articles sont ajoutées automatiquement.

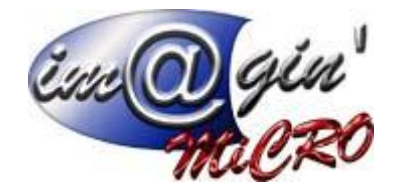

Pour paramétrer les frais de port d'un article :

- 1. Données => Articles (sélectionner un article) => Onglet « Détails » => Frais de port
- 2. Sélectionner l'article frais de port désiré
- 3. Préciser éventuellement le montant (s'il reste à zéro, c'est le montant de l'article frais de port qui sera utilisé)
- 4. Cocher la case « Fixe » si vous voulez que le montant des frais de port reste fixe quelle que soit la quantité.

Pour paramétrer les frais de port appliqués par défaut à un client :

Données => Clients (sélectionner un client) => Onglet « Détails » => Frais de port Il s'agit du paramétrage qui sera repris par défaut dans les documents de vente affectés à ce client lors de leur création.

Création d'un document de vente avec frais de port :

Renseigner le client et valider => Si la fiche client comporte un type de frais de port par défaut, celui-ci est automatiquement recopié dans document

(Onglet « Entête » => Section « Informations client » => Frais de port), mais peut être changé tant qu'aucune ligne d'articles n'a été insérée.

Pour chaque ligne insérée :

Si la facture n'a pas de frais de port affecté : ⇒ Rien ne se passe

Si un type de frais de port comportant l'option « à la ligne » est affectée à la facture :

- Si frais de port à la ligne défini dans la fiche article, ajout d'un l'article frais de port conformément à la fiche de l'article sélectionné.
- Si pas d'article frais de port dans la fiche article, message d'avertissement (non bloquant) : « L'article frais de port n'a pas pu être ajouté car il est absent de la fiche article ».

(Et/ou)

Si un type de frais de port comportant l'option « forfaitaire » est affectée à la facture :

⇒ Une ligne de frais de port forfaitaire est ajoutée dès la création du document (il peut être modifié/supprimé par la suite)

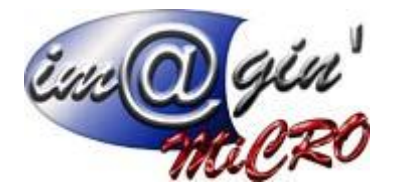

Cas spécial : Lors de l'affectation d'un client ayant des frais de port avec option « forfaitaire » à un document de vente, un pop-up apparaît pour saisir immédiatement les données qui ne seront plus modifiables après l'insertion automatique de la ligne de frais de port globaux.

# Prix d'achat des frais de port utilisés lors du contrôle transporteur

### Cas 1

Nous ici un article frais de port associé à notre article de test dont le prix d'achat est de 7 € Et un autre article frais de port non associé à notre article (car forfaitaire) dont le prix d'achat est de 5 € Le planning de livraison n'est pas renseigné.

| Ent        | ête <mark>Li</mark> g | gnes F | Récapitulatif S | ituation Echéance |           |          |              |               |
|------------|-----------------------|--------|-----------------|-------------------|-----------|----------|--------------|---------------|
| Classement |                       |        | Article         |                   | Quantités |          |              |               |
|            | Etat                  | Nº Tra | Code            | Désignation       |           | Quantité | Qté Transfor | Prix Achat HT |
|            | Cliquer ici p         |        |                 |                   |           |          |              |               |
| 1          |                       |        | PF-1036I        | article TEST      |           | 10,0000  | 0,0000       | 14,0000 €     |
| 2          | 6                     |        | PORTF           | FRAIS DE PORT     |           | 10,0000  | 0,0000       | 7,0000 €      |
| 3          |                       |        | PORTF           | FRAIS DE PORT     |           | 1,0000   |              | 5,0000 €      |

Dans ce cas nous utilisons les données inclus dans la colonne prix d'achat. Nous récupérons bien dans la partie contrôle transporteur

| e | Prix d'achat d'origine 🔺 | Pri |
|---|--------------------------|-----|
|   |                          |     |
|   | 5,0000€                  |     |
|   | 7,0000 €                 |     |

### Cas 2

Nous ici un article frais de port associé à notre article de test dont le prix d'achat est de 7 €

Et un autre article frais de port non associé à notre article (car forfaitaire) dont le prix d'achat est de 5 €

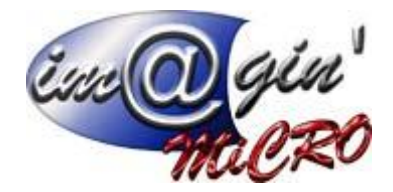

| te Lignes Récapitulatif Situation Echéance |        |          |         |           |  |               |              |               |
|--------------------------------------------|--------|----------|---------|-----------|--|---------------|--------------|---------------|
| ssement                                    |        | Article  |         | Quantités |  |               |              |               |
| Etat                                       | Nº Tra | Code     | Désig   | nation    |  | Quantité      | Qté Transfor | Prix Achat HT |
| Cliquer                                    |        |          |         |           |  | Cliquer ici p |              |               |
| 31                                         |        | PF-1036I | article | e TEST    |  | 10,0000       | 0,0000       | 14,0000 €     |
| 6                                          |        | PORTF    | FRAI    | S DE PORT |  | 10,0000       | 0,0000       | 7,0000 €      |
|                                            |        | PORTF    | FRAI    | S DE PORT |  | 1,0000        | 0,0000       | 5,0000€       |

#### Je renseigne un planning de livraison en indiquant un prix d'achat au port de 10 €

| Planning de livraisons                  |                                                                              |  |  |  |  |  |
|-----------------------------------------|------------------------------------------------------------------------------|--|--|--|--|--|
| Planning de livraisons                  |                                                                              |  |  |  |  |  |
| Quantité commande : 10                  |                                                                              |  |  |  |  |  |
| Type de livraison  Intégrale O Multiple | Date de livraison : // :: • Date d'enlèvement : // :: •                      |  |  |  |  |  |
| Adresse :                               |                                                                              |  |  |  |  |  |
| Transporteur :                          | v … Prix d'achat - Frais de port : 10,0000 € Prix de vente - Frais de port : |  |  |  |  |  |

Dans ce cas dans le contrôle transporteur

Pour l'article frais de port associé à notre article de test je retrouve mon prix de 10 € (qui est le prix total) soit un 1€ car j'avais une quantité de 10 pièces à livrer et non celui de 7€ d'origine

Pour l'article frais de port non associé à notre article de test (car forfaitaire) le prix d'achat reste de 5 €

| te | Prix d'achat d'origine 🔺 | Prix d'achat modifié | Montant HT d'origine |
|----|--------------------------|----------------------|----------------------|
|    |                          |                      |                      |
|    | 1,0000€                  | 1,0000 €             | 10,0000€             |
|    | 5,0000 €                 | 5,0000 €             | 5,0000 €             |
|    |                          |                      |                      |